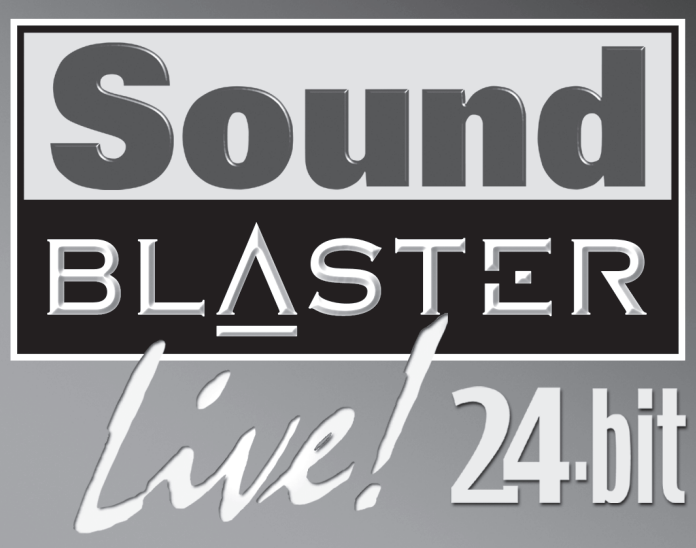

## **QUICK START**

Creative Product

Produit Creative

Prodotto Creative

Creative-Produkt

Producto Creativ

Creative Product

Creative Produkt

**Creative Produkt** 

Creative tuote

Creative produktion

Creative produkt

Produto Creative

Creative продукт

Dealer Stamp

Cachet revendeu

Händlerstempel

Sello distribuidor

Forhandler stempel

Jälleenmyyjä leima

Forhandler stempel

Pieczåtka dilera

Razitko prodejce

• Печать дилера

 Date d'achat Data di acquisto

Kaufdatum

Kiøbsdato

Ostopäivä

Købsdato

Data zakupu

Datum koupy

Data de compra

• Покупное число

Name and Address of Custome

• Nom et adresse du client

Nome e indirizzo del cliente

Naam & adres van de klant

Kundens navn & adress

• Asiakkaan nimi & osoite

• Kundens namm & adress

Kundens navn & adresse

Meno a adresa zakaznika

Nome e morada do comprado

• Фамилия и адрес покупателя

Digital I/O

External decoder or AV Amplifier

Headphones

Personal audio

Line Out 2

Line Out 3

Creative Inspire

7.1 Analog Speakers

Adding digital con

Optical Digital In

DVD player

Watching DVD movies

Optical Digital Out

Creative Inspire

5.1 Digital Speakers

Crystal-clear digital sound

\* Available as an upgrade in some regions

and click Shop

Line Out 1

Line Out 1

**Optional Connections** 

Sound Blaster Live! 24-bit card

\*Digital I/O Module

Digital I/O Module upgrade. For more information, visit www.soundblaster.com

to your Sound Blaster Live! 24-bit is easy with the

Line In

Line In

Electric Guitar

**AV Amplifier** 

Imië, nazwisko klienta

• Name & Anschrift des Käufers

Nombre & dirección del client

Inköpsdatun

Fecha de compra

Aankoopdatur

· Carimbo do Agente

Återförsäljare stämpe

Dealer stempel

Timbro del rivenditore

Vvrobek firmv Creative

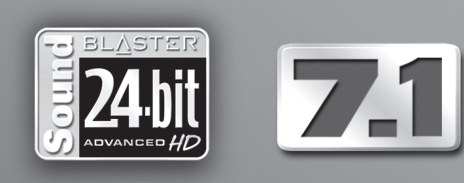

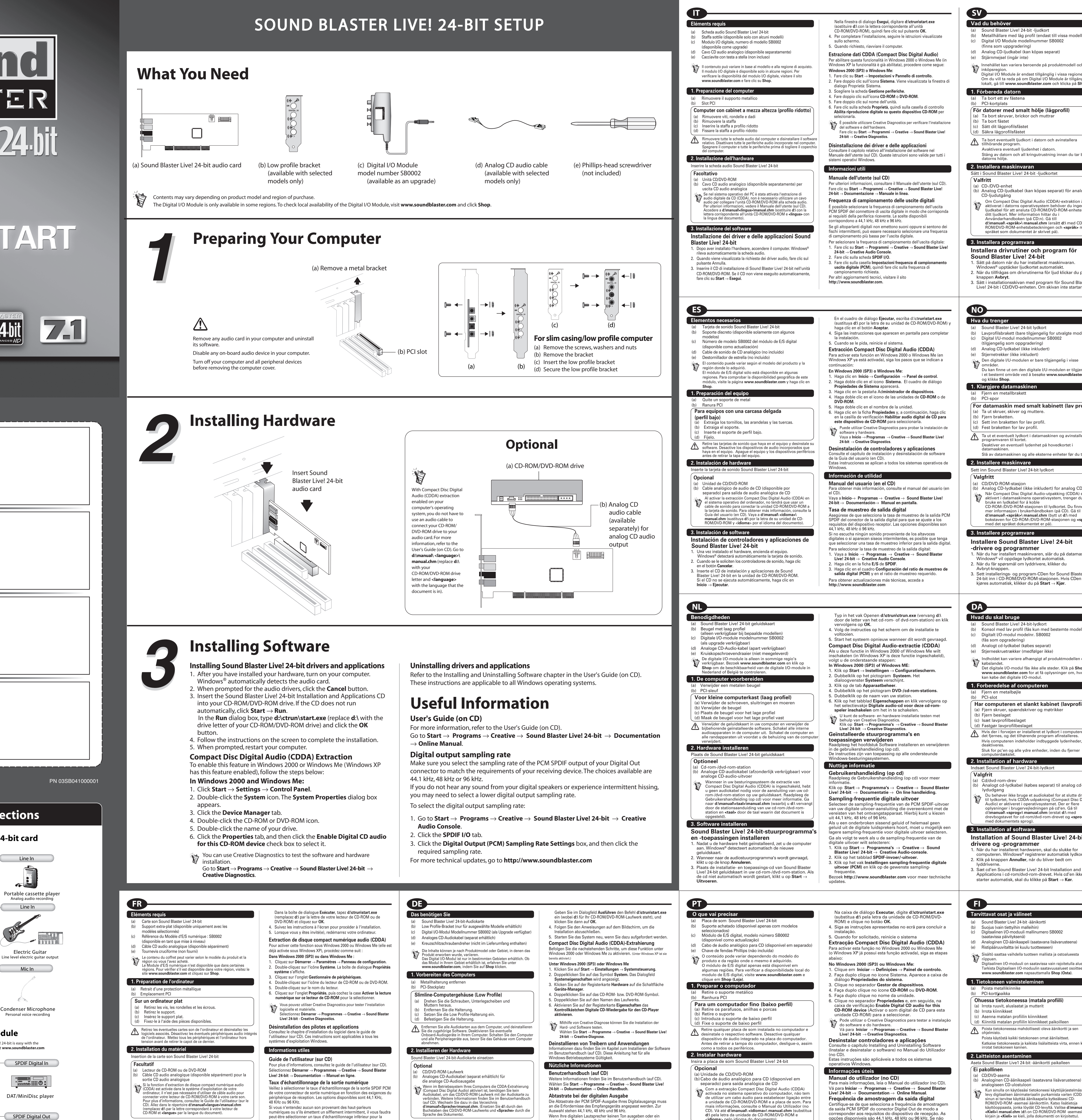

eriodisches Rauschen auftritt, müssen Sie möglicherweise eine

 $\label{eq:start} \mbox{V\"ahlen Sie Start} \rightarrow \mbox{Programme} \rightarrow \mbox{Creative} \rightarrow \mbox{Sound Blaster}$ 

niedrigere Abtastrate für die digitale Ausgabe wählen.

Wählen Sie im Feld **Einstellungen für Abtastrate am** Digitalausgang (PCM) die gewünschte Abtastrate aus

Veitere technische Informationen erhalten Sie unter

So wählen Sie die Abtastrate der digitalen Ausgabe:

Live! 24-bit → Creative-Audiokonsole.

http://www.soundblaster.com

Klicken Sie auf die Registerkarte SPDIF E/A

<idioma> pelo idioma do documento).

Instalar controladores Sound Blaster Live!

Depois de instalar o hardware, ligue o computador. O Windows<sup>®</sup> detecta automaticamente a placa de som.

2. Quando o sistema lhe pedir os controladores de áudio, clique

3. Insira o CD de instalação da Sound Blaster Live! 24-bit e

aplicações na unidade de CD-ROM/DVD-ROM. Se o CE

3. Instalar o software

24-bit e aplicações

Download from Www.Somanuals.com. All Maກັນລາຣັ່ງອີອລາຍໄກ And Bownload ique em Iniciar -> Executar.

no botão Cancel (Cancelar).

- 3. Installieren der Software

nputer ein. Windows®erkennt die Audiokarte automatisc

3 Legen Sie die Sound Blaster Livel 24-bit-Installations- und

. Wenn Sie zur Angabe der Audiotreiber aufgefordert werden, klicken

Anwendungs-CD in das CD/DVD-ROM-Laufwerk ein. Wenn die CD

nicht automatisch gestartet wird, klicken Sie auf Start und dann auf

- numériques ou s'ils émettent un sifflement intermittent, il vous faudra peut-être sélectionner un taux d'échantillonnage inférieur pour la our sélectionner le taux d'échantillonnage de la sortie numérique Installieren von Sound BlasterLive! 24-bit-Treibern  $\mathsf{nez}\ \textbf{D} \acute{\textbf{e}} \textbf{marrer} \rightarrow \textbf{Programmes} \rightarrow \textbf{Creative} \rightarrow \textbf{Sound}$ Blaster Live! 24-bit → Creative Audio Console. und -Anwendungen . Nachdem Sie die Hardware installiert haben, schalten Sie der
- Cliquez sur l'onglet E/S SPDIF. Cliquez sur la zone Paramètres du taux d'échantillonnage de la sortie numérique (PCM), puis cliquez sur le taux d'échantillonnage Pour obtenir d'autres mises à jour techniques, visitez le sit http://www.soundblaster.com

ortie numérique.

(remplacez d:\ par la lettre correspondant à votre lecteur de CD-ROM et **<langue>** par la langue du document). 3. Installation du logiciel Installation des pilotes et applications Sound Blaster Live! 24-bit Après avoir installé le matériel, mettez l'ordinateur sous tensior Windows® détecte automatiquement la carte son

. Lorsque vous êtes invité à installer les pilotes audio, cliquez sur le bouton Annuler. Insérez le CD d'installation et applications Sound Blaster dans votre lecteur de CD-ROM ou de DVD-ROM. Si le CD ne s'exécute pas iquement, cliquez sur Démarrer -> Exécute

## Metallhållare med låg profil (endast till vissa modeller) Innehållet kan variera beroende på produktmodell och inköpsregion. Digital I/O Module är endast tillgänglig i vissa regioner Om du vill ta reda på om Digital I/O Module är tillgänglig lokalt, gå till www.soundblaster.com och klicka på Shop. Stäng av datorn och all kringutrustning innan du tar bor Analog CD-liudkabel (kan köpas separat) för analog n Compact Disc Digital Audio (CDDA)-extraktion a aktiverat i datorns operativsystem behöver du ingen ljudkabel för att ansluta CD-ROM/DVD-ROM-enheten till divmanuali (språks) manual.chm (ersätt d:\ med CD-ROM/DVD-ROM-enhetsbeteckningen och **<språk>** med språket som dokumentet är skrivet på). Installera drivrutiner och program för

ows® upptäcker ljudkortet automatiskt. 2. När du tillfrågas om drivrutinerna för ljud klickar du på 3. Sätt i installationsskivan med program för Sound Blaste

## Lavprofilsbrakett (bare tilgjengelig for utvalgte modeller) Den digitale I/U-modulen er bare tilgiengelig i visse Du kan finne ut om den digitale I/U-modulen er tilgjengelig i et bestemt område ved å besøke www.soundblaster.com

For datamaskin med smalt kabinett (lav profil)

Ta ut et eventuelt lydkort i datamaskinen og avinstaller Deaktiver en eventuell lydenhet på hovedkortet Slå av datamaskinen og alle eksterne enheter før du tar av

) Analog CD-lydkabel (ikke inkludert) for analog CD-lyd Når Compact Disc Digital Audio-utpakking (CDDA) er erativsystem, trenger du ikke bruke en lydkabel for å koble CD-ROM-/DVD-ROM-stasjonen til lydkortet. Du finne ner informasjon i brukerhåndboken (på CD). Gå til d:\manual\ <språk>\ manual.chm (bytt ut d:\ med ookstaven for CD-ROM-/DVD-ROM-stasjonen og <språk> med det språket dokumentet er på).

maskinvaren, slår du på datamaskine

Sett installerings- og program-CDen for Sound Blaster Live 24-bit inn i CD-ROM/DVD-ROM-stasjonen. Hvis CDen ikke

Konsol med lav profil (fås kun med bestemte modeller) ndholdet kan variere afhængigt af produktmodellen og købslandet. Det digitale I/O-modul fås ikke alle steder. Klik på Shop på www.soundblaster.com for at få oplysninger om, hvor du

Har computeren et slankt kabinet (lavprofil)

Hvis der i forvejen er installeret et lydkort i computeren, skal det fjernes, og det tilhørende program afinstalleres. Hvis computeren indeholder indbyggede lydenheder, skal de Sluk for pc'en og alle ydre enheder, inden du fjerner

Analogt cd-lydkabel (købes separat) til analog cd-

Du behøver ikke bruge et audiokabel for at slutte drevet til lydkortet, hvis CDDA-udpakning (Compact Disc Digital Audio) er aktiveret i operativsystemet. Der er flere oplysninger i brugervejledningen på cd'en. Gå til d:\**manual\ <sprog>\ manual.chm** (erstat **d:\** med revbogstavet for cd-rom/dvd-rom-drevet og <sprog

Installation af Sound Blaster Live! 24-bit- Når du har installeret hardwaren, skal du slukke for computeren. Windows<sup>®</sup> registrerer automatisk lydkortet. . Klik på knappen **Annuller**, når du bliver bedt om

Applications i cd-rom/dvd-rom-drevet. Hvis cd'en ikke starter automatisk, skal du klikke på Start  $\rightarrow$  Kør

(d) Analoginen CD-äänikaapeli (saatavana lisävarusteena) Sisältö saattaa vaihdella tuotteen mallista ja ostoalueesta Digitaalinen I/O-moduuli on saatavissa vain rajoitetulla alueella Tarkista Digitaalisen I/O-moduulin saatavuusalueet osoitteessa www.soundblaster.com napsauttamalla Shop (Osta). Poista tietokoneessa mahdollisesti oleva äänikortti ja sen

Katkaise tietokoneesta ja kaikista lisälaitteista virta, ennen kuin Analoginen CD-äänikaapeli (saatavana lisävarusteena)

Kun sinulla on käytössäsi tietokoneesi käyttöjärjestelmässä levy digitaalisen äänimateriaalin purkamista varten (CDDA sinun ei tarvitse käyttää äänikaapelia kytkeäksesi CD-ROM/DVD-ROM -asemasi äänikorttiin. Katso lisätietoja käyttöoppaasta, jonka löydät CD-levyltä. Valitse d:\manua <Kieli>\ manual.chm (d:\ on CD-ROM/DVD-ROM -asemas kiriain ja <Kieli> se kieli, jolla dokumentti on kirioitetti

pcões disponíveis são 44,1 kHz, 48 kHz ou 96 kHz. Se não

sair som das colunas digitais ou se ouvir sons sibilantes

nitentes, pode ser necessário seleccionar uma

iência de amostragem da saída digital mais baixa.

Para seleccionar a freguência de amostragem da saída digita

/á para lniciar  $\rightarrow$  Programas  $\rightarrow$  Creative  $\rightarrow$  Sound

ara obter mais informações de carácter técnico, vá para

amostragem da saída digital (PCM), e, em seguida, clique

Blaster Live! 24-bit → Creative Audio Console.

Clique na Caixa de definicões da frequência de

Clique no separador **SPDIF E/S**.

na taxa de amostragem pretendida.

http://www.soundblaster.com

Sound Blaster Live! 24-bit -ohjainten ja -Kun olet asentanut laitteet, kytke virta tietokoneesee

3. Ohielmiston asentaminen

sovellusten asentaminen

napsauta Peruuta-painiketta.

valitse Käynnistä → Suorita.

Windows® tunnistaa äänikortin automaattisesti. 2. Kun ohjelma pyytää määrittämään äänikortin ohjaimet 3. Pane Sound Blaster Live! 24-bit -asennus- ja sovellus-CD-levy CD/DVD-asemaan. Jos CD-levy ei käynnisty automaattises

utomatiskt klickar du på Start ightarrowKör. dialogrutan Kör... skriver du d:\ctrun\start.exe (ersä d:\ med enhetsbeteckn gen för din CD-ROM/DVD-ROMenhet) och klicka på OK 4. Följ instruktionerna på skärmen tills installationen är 5 Starta om datorn när du uppmanas att göra det Extrahera Compact Disc Digital Audio (CDDA) Følg fremgangsmåden nedenfor for at aktivere denne funktion i Windows 2000 eller Windows Me (i Windows XP er unktionen aktiveret) I Windows 2000 (SP3) eller Windows Me: 1. Klicka på Start → Inställningar → Kontrollpanelen. Dubbelklicka på ikonen System. Dialogrutan Systemegenskaper visas. Klicka på fliken Enhetshanterar Dubbelklicka på CD- eller DVD-ikone . Dubbelklicka på enhetens namn. Klicka på fliken Egenskaper och markera kryssrutan Aktivera digitalt CD-ljud för denna CD-enhet.

Du kan testa program- och maskinvaruinstallationen med Creative Diagnostics Gå till Start ightarrow Program ightarrow Creative ightarrowSound Blaster Live! 24-bit ightarrow Creative Diagnostic Avinstallera drivrutiner och program avsnittet Installera och avinstallera programvara nvändarhandboken (på CD:n)

Dessa instruktioner gäller för alla Windows-operativsysten Viktig information Användarhandbok (på CD) Mer information finns i användarhandboken (på CD-skivan  $\label{eq:GatillStart} \begin{array}{l} Ga{}^{a} \mbox{ till Start} \rightarrow \mbox{Program} \rightarrow \mbox{Creative} \rightarrow \mbox{Sound Blaster} \\ \mbox{Live! 24-bit} \rightarrow \mbox{Dokumentation} \rightarrow \mbox{Onlinehandbok}. \end{array}$ Samplingsfrekvens för digitala utdata Kontrollera att du har valt en samplingsfrekvens för PCN SPDIF-utdata för den digitala utgången som stämme

verens med kraven på den n Alternativen är 44,1 kHz, 48 kHz eller 96 kHz. Om du inte hör något ljud från dina digitala högtalare, elle nör återkommande brus, kan du behöva välja en lägre amplingsfrekvens för digitala utdata. Så här väljer du samplingsfrekvens: 1. Gå till Start → Program → Creative → Sound Blaster Live! 24-bit  $\rightarrow$  Creative Audio Console.

2. Klicka på fliken SPDIF I/O. Klicka i inställningsrutan Samplingsfrekvens för digitala utdata (PCM) och sedan på önskad samplingsfrekvens. formation om tekniska uppdateringar hittar du på http://www.soundblaster.com

Skriv inn d:\ctrun\start.exe i Kjør-dialogboksen (bytt ut **d:**\ med stasjonsbokstaven til CD-ROM-/DVD-ROM-stasjonen), og klikk på **OK**-knappen. . Følg veiledningen på skjermen for å fullføre 5. Start systemet på nytt når du blir bedt om det. Utpakking av Compact Disc Digital Audio (CDDA) Denne funksjonen aktiveres i Windows 2000 eller Windows Me (Windows XP har denne funksjonen aktivert) ved å følge

rinnene nedenfor I Windows 2000 (SP3) eller Windows Me: . Klikk på Start → Innstillinger → Kontrollpane bbeltklikk på System-ikonet. Dialogbokse Systemegenskaper vises.

. Klikk på kategorien Enhetsbehandling I. Dobbeltklikk på CD-ROM- eller DVD-ROM-ikonet . Dobbeltklikk på navnet til stasjonen. . Klikk på kategorien Egenskaper og deretter på Aktiver digital CD-lyd for denne CD-ROM-enheten for å velge

Du kan bruke Creative Diagnostics til å teste programvare  $\mathsf{S}^{\mathsf{a}}$  til Start o Programmer o Creative o Sound Blaster Live! 24-bit  $\rightarrow$  Creative Diagnostics. Avinstallere drivere og programmer Se kapittelet om installasjon og avinstallasjon a ramvaren i brukerhåndboken (på CD)

se instruksjonene gjelder aller Windows-operativsvstemer Nyttig informasjon Brukerhåndbok (på CD)

Du finner mer informasjon i brukerhåndboken (på CD Gå til Start  $\rightarrow$  Programmer  $\rightarrow$  Creative  $\rightarrow$  Sound Blaster Live! 24-bit  $\rightarrow$  Documentation  $\rightarrow$  Online Manua Samplingsfrekvens for digitale utdata Pass på at du velger samplingsfrekvensen for PCN SPDIF-utdata på Digital Out-kontakten i samsvar med ravene til mottakerenheten. Du kan velge mellom 44,1 kH 48 kHz og 96 kHz. lvis du ikke hører noe lyd fra dine digitale høyttalere eller opplever periodisk visling, må du kanskje velge en lavere amplingsfrekvens for digitale utdata. Slik velger du samplingsfrekvens for digitale utdata: 1. Gå til Start → Programs → Creative → Sound Blaster Live! 24-bit  $\rightarrow$  Creative Audio Console. 2. Klikk på kategorien SPDIF I/O.

8. Klikk på boksen Digital Output (PCM) Sampling Rate Settings, og klikk deretter på ønsket samplingsfrekvens Du finner flere tekniske oppdateringer ved å gå til http://www.soundblaster.com

Skriv d:\ctrun\start.exe i dialogboksen Kør (erstat d:\ med drevbogstavet for cd-rom/dvd-rom-drevet), og klik på OK. I. Følg veiledningen på skærmen for at gennemføre installationen. 5. Genstart systemet, hvis du bliver bedt om det. Udpakning af Compact Disc Digital Audio (CDDA) Følg fremgangsmåden nedenfor for at aktivere denne funktion i Windows 2000 eller Windows Me (i Windows XP er

funktionen aktiveret): I Windows 2000 (SP3) eller Windows Me: . Klik på **Start** → Indstillinger → Kontrolpanel. Dobbeltklik på ikonet System. Dialogboksen Egenskabe

 Klik på fanen Enhedshåndtering . Dobbeltklik på ikonet Cd-rom eller Dvd-rom.

Dobbeltklik på drevnavne 6. Klik på fanen Egenskaber, og marker derefter

afkrydsningsfeltet Aktiver digital cd-lyd for denne cdrom-enhed. Du kan vha, Creative Diagnostics kontrollere installationer af softwaren og hardwaren  $\texttt{Gå til Start} \rightarrow \textbf{Programmer} \rightarrow \textbf{Creative} \rightarrow \textbf{Sound Blaster}$ Live! 24-bit → Creative Diagnostics. Afinstallation af drivere og programmer

Denne veiledning gælder alle Windows-operativsysteme lyttige oplysninger Brugerveiledning (på cd) ejledningen på cd'e

 $G \texttt{å til Start} \rightarrow \textbf{Programmer} \rightarrow \textbf{Creative} \rightarrow \textbf{Sound Blaster}$ Live! 24-bit  $\rightarrow$  Documentation  $\rightarrow$  Online Manual. Samplingfrekvens for digitalt output Sørg for at markere den samplingshastighed for PCM SPDIF-output til det digitale udgangsstik, der er i nhedens krav. Du kan overensstemmelse med modtag vælge mellem 44,1 kHz, 48 kHz og 96 kHz.

Hvis ikke der kommer lvd fra dine digitale høitalere, eller vis der periodisk lyder en hvislelyd, skal du muligvis vælge en lavere samplingfrekvens for digital udgang. Sådan vælges samplingsfrekvens for digital udgang: I. Gå til Start ightarrow Programmer ightarrow Creative ightarrow Sound Blaster Live! 24-bit → Creative Audio Console 2. Klik på fanen **SPDIF I/O**.

3. Klik i feltet Digital Output (PCM) Sampling Rate Settings og klik derefter på den ønskede samplingsfrekvens De seneste tekniske nyheder finder du på adressen: http://www.soundblaster.com

Kirioita Suorita-ruutuun d:\ctrun\start.exe (d:\ on CD-RÓM/DVD-ROM-asemasi kirjain) ja napsauta **OK**-painiketta Suorita asennus loppuun seuraamalla näyttöön tulevia ohieita Käynnistä tietokone uudelleen kehotteen tullessa näyttöön Digitaalisen äänimateriaalin purkaminen CD-levylle (CDDA) Kun haluat käyttää tätä ominaisuutta Windows 2000 tai Windows Me -ohjelmassa (Windows XP:ssä on jo tämä ominaisuus), toim Windows 2000 (Service Pack 3) tai Windows Me 1. Valitse Kävnnistä - Asetukset - Ohiauspaneeli Kaksoisnapsauta Järjestelmä-kuvaketta. Näyttöön tulee Järiestelmän ominaisuudet -valintaikkuna.

Valitse Laitehallinta-välileht Kaksoisnapsauta CD- tai DVD-kuvakett 5. Kaksoisnapsauta aseman nimeä. 6. Valitse Ominaisuudet-välilehti ja valitse sitten Kävtä digitaalista CD-ääntä tällä CD-laitteella -valintaruutu

Voit testata ohjelmiston ja laitteiston toimivuuden Creative Diagnostics -sovelluksella  $\operatorname{alitse} \mathsf{K}$ äynnistä o Ohjelmat o Creative o Sound Blaster Live 24-bit → Creative Diagnostics. Ohjainten ja sovellusten poistaminen Katso ohieita CD-levyllä olevan Käyttöoppaan luvust

## yödyllisiä tietoja Käyttöopas (CD-levyllä)

http://www.soundblaster.com.

ävttöjärjestelmissä

elmiston asentaminen ja poistaminei

Näitä ohjeita voidaan käyttää kaikissa Windows-

24-bit → Käyttöopas → Käytönaikainen käyttöopa Digitaalisen ulostulon näytteenottotaajuus rmista, että Digital Out -liittimen PCM SPDIF -ulostulon näytteenottotaajuus vastaa vastaanottavan laitteen vaat Käytettävissä olevat vaihtoehdot ovat 44.1 kHz, 48 kHz ja 96 kHz Jos digitaalikaiuttimista ei kuulu ääntä tai niistä kuuluu ajoittaista

kohinaa, digitaalisen ulostulon näytteenottotaajuuden on oltav /alitse digitaalisen ulostulon näytteenottotaajuus seuraavasti:  $\label{eq:Valitse} Valitse \ \textbf{K} \\ \textbf{aynnist} \\ \textbf{a} \rightarrow \textbf{Ohjelmat} \rightarrow \textbf{Creative} \rightarrow \textbf{Sound Blaster Live} \\ \\ \textbf{Sound Blaster Live} \\ \textbf{Sound Blaster Live} \\ \textbf{Sound Blaste$ 24-bit → Creative Audio Console.

2. Valitse SPDIF I/O -välilehti. 3. Valitse Digital Output (PCM) Sampling Rate Settings valintaruutu ja valitse sitten tarvittava nävtteenottotaajuus isätietoja teknisistä päivityksistä on osoitteessa

(c) Digitální A/V modul, model číslo SB0002 (k dispozici jako upgrade) (d) Analogový zvukový kabel pro CD (dodávaný zvlášť) (e) Křížový šroubovák (není součástí balení) Obsah se může pro jednotlivé modely produktu a oblasti zakoupení liš Digitální V/V modul je k dostání jen v některých oblastech. Dostupnost digitálního V/V modulu v jednotlivých oblastech zjistíte na webové adrese www.soundblaster.com po klepnutí na možnost Shop. 1. Příprava počítače (b) Patice PCI. Pro počítač se sníženým profilem (a) Odstraňte šrouby, podložky a matky (b) Odstraňte příchvtku. (c) Vložte příchytku pro snížený profil. (d) Upevněte příchytku pro snížený profil Vyjměte z počítače případnou jinou zvukovou kartu a odinstalujte její software. Vypněte případný zvukový systém na základní desce. Před sejmutím krytu vypněte počítač a všechna periferní zařízení. 2. Instalace hardwaru žte zvukovou kartu Sound Blaster Live! 24-bit a) Jednotka CD/DVD-ROM (b) Analogový zvukový kabel pro CD pro analogový zvukový výstur (dodávaný zvlášť) Máte-li v operačním systému povolenu extrakci digitálního zvul disků CD (CDDA), nemusíte pro připojení jednotky CD-ROM/DV ROM ke zvukové karté používat zvukový kabel. Otevřete soubor d:\manual\<jazyk>\manual.chm (d:\ nahraďte písmenem jednotk CD-ROM/DVD-ROM a <jazyk> jazykem dokumentu. 3. Instalace softwaru Instalace ovladačů a aplikací karty Sound Blaster Live! 24-bit 1. Po nainstalování zvukové karty zapněte počítač. Systém Windows automaticky rozpozná zvukovou kartu 2. Jakmile se zobrazí výzva k určení umístění ovladačů zvukové karty klepněte na tlačítko Štorno. 3. Vložte CD s názvem Sound BlasterLive! 24-bit Installation and Applications do jednotky CD-ROM/DVD-ROM. Pokud se instalac nespustí automaticky, klepněte na tlačítko Start a příkaz Spustit PL

/ dialogovém okně Spustit zadejte příkaz d:\ctrun\start.exe (d: nahraďte

Pokud tuto funkci chcete zapnout v systému Windows 2000 nebo Window

ofsmenem jednotky CD-ROM/DVD-ROM

lepněte na kartu Správce zařízen

Odinstalování aplikací a ovladačů

Uživatelská příručka (na disku CD)

Klepněte na kartu SPDIF I/O.

http://www.soundblaster.com

vyberte požadovanou vzorkovací frekver

Další technické informace naidete na webu

Vzorkovací frekvence digitálního výstupu

oklepejte na název jednotky.

přehrávání na tomto zařízen

Jžitečné informace

následující kroky

Ovládací panely.

Dokončete instalaci podle pokynů na obrazovo

V systému Windows 2000 (SP3) nebo Windows Me:

Poklepeite na ikonu jednotky CD-ROM nebo DVD-ROM

Sound Blaster Live! 24-bit a Creative Diagnostics

Další informace najdete v uživatelské příručce (na disku CD

V nabídce Start klepněte postupně na položky Programy, Creative

Dvěřte, že jste vybrali správnou vzorkovací frekvenci výstupu PCM

SPDIF konektoru Digital Out, která odpovídá požadavkům přijímacíh

zařízení. Použitelné možnosti jsou 44.1 kHz, 48 kHz nebo 96 kHz

Pokud neslyšíte z digitálních reproduktorů žádný zvuk nebo slyšíte

přerývané syčení, je třeba zvolit nižší vzorkovací frekvenci digitálníh

V nabídce Start klepněte postupně na položky Programy, Creative

B. Klepnete do pole Digital Output (PCM) Sampling Rate Settings a

W oknie dialogowym Uruchamianie wpisz ścieżke d:\ctrun\start.exe

5. Po wyświetleniu monitu uruchom ponownie komputer

Systemy Windows 2000 (SP3) lub Windows Me:

lialogowe Właściwości systemu.

. Dwukrotnie kliknij nazwę napędu.

Usuwanie sterowników i aplikacji

(liknij zakładkę Menedżer urządzeń

Wyodrebnianie cyfrowe audio płyt CD (CDDA

Kliknij polecenie Start  $\rightarrow$  Ustawienia  $\rightarrow$  Panel sterowani

4. Kliknij dwukrotnie ikone napedu CD-ROM lub DVD-ROM

Zapoznaj się z rozdziałem dotyczącym instalowania

Kliknij dwukrotnie ikonę System. Zostanie wyświetlone okno

6. Kliknij zakładke Właściwości, a następnie kliknij pole wyboru Wła

cyfrowy dźwięk CD dla tego urządzenia CD-ROM, aby je zaznaczy

Zainstalowany sprzęt i oprogramowanie. Przejdź do polecenia Start → Programy → Creative → Sound Blaster Livel 24-bit → Creative Diagnostics.

oprogramowania, zawartym w Instrukcji obsługi (na dysku CD

zastąp literę d:\ literą dysku stacji CD-ROM/DVD-ROM) i kliknij przycisk O

4. Postępuj zgodnie z instrukcjami na ekranie, aby dokończyć instalację

Aby właczyć te funkcje w systemie Windows 2000 lub Windows Me (w

ystemie Windows XP ta funkcja jest już włączona), wykonaj poniż

Postup nastavení vzorkovací frekvence digitálního výstupu:

Sound Blaster Live! 24-bit a Creative Audio Console.

Sound Blaster Live! 24-bit, Documentation a Online Manual

Extrakce digitálního zvuku disků CD (CDDA)

Me (systém Windows XP má již tuto funkci aktivovanou), proveďte

. V nabídce Start klepněte na položku Nastavení a pak na položku

Poklepeite na ikonu Svstém. Zobrazí se dialogové okno Vlastnost

6. Klepněte na kartu Vlastnosti a poté zaškrtněte políčko Povolit digitálni

Správnost instalace hardwaru a softwaru můžete ověřit pomo

Pokvny najdete v části o instalaci softwaru v uživatelské příručce (na

disku CD). Tyto pokyny jsou platné pro všechny operační systém

ástroje Creative Diagnostics. nabídce **Start** klepněte postupně na položky **Programy, Creative**,

5. Až k tomu budete vyzváni, restartuje počítač.

(CZ)

(a) Zvuková karta Sound Blaster Live! 24-bit

Krvtka pro snížený profil (dodávána jen s vybranými mode)

(b) Niskoprofilowy panel (dostępny tylko z wybranymi modelami) (c) Cyfrowy moduł We/Wy, nr modelu SB0002 (dostępny jako uaktualnienie)(d) (d) Analogowy kabel CD audio (oferowany osobno Wkrętak krzyżakowy (brak w zestawie rtość może być inna w zależności od modelu produktu i region w którym został kupiony. Cyfrowy moduł We/Wy jest dostępny tylko w niektórych regionach Aby sprawdzić, czy moduł ten jest dostępny w określonej lokalizac odwiedź witrynę www.soundblaster.com i kliknij łącze Shop. 1. Przygotowanie komputera a) Wyjmij metalowy element mocujący ) Gniazdo PCI. Dla komputerów o płaskiej obudowie (tzw. niskim profilu (a) Wykręć śruby, zdejmij podkładki i nakrętki (b) Zdejmij wsporni (c) Włóż wspornik o niskim profili (d) Zamocuj wspornik o niskim profili Wyjmij zainstalowane w komputerze karty dźwiękowe i odinstaluj ich oprogramowanie. Wyłącz ewentualny ukąad dźwiękowy, zintegrowany na pycie gądwnej komputera. Przed zdjęciem obudowy komputera wyłącz komputer i wszystkie urządzenia 2. Instalowanie sprzętu kartę dźwiękową Sound Blaster Live! 24-bit Opcionalnie a) Naped CD/DVD-ROM b) Analogowy kabel CD audio (oferowany osobno) do analogow wyjścia CD audio

Niezbędne elementy

karta dźwiekowa. Wiecej informacji można znaleźć w Instru obsługi (na dysku CD). Przejdź do pliku d:\manual\ <język>\ manual.chm (zastąp literę d:\ literą dysku stacji CD-ROM/DV ROM, a <jezyk> nazwa jezyka dokum 3. Instalacja oprogramowania Blaster Live! 24-bit 1. Po zainstalowaniu sprzetu włacz komputer. System Windows automatycznie wykryje kartę dźwiękową. 2. Po wyświetleniu monitu dotyczącego sterowników karty źwiękowej kliknij przycisk Anuluj. 3. Umieść dysk CD ze sterownikami i aplikaciami dla kart dzwiękowej Sound Blaster Audigy 2 w napędzie CD-ROM/DVD ROM. Jeżeli dysk CD nie zostanie uruchomiony automatycznie,

kliknij pozvcje Start a Uruchom RU

определнными моделями) Модуль цифрового ввода-вывода – модель SB0002 может быть установлен в качестве обновления) (d) Аналоговый аудиокабель для дисковода звуковых компакт-диско (приобретается отдельно (е) Крестовая отвертка (в комплект не входит кание может быть различным в зависимости от модели и Содержание может оыть различным в зависимисти от модили и региона, где была приобретена данная модель. Модуль цифрового ввода-вывода поставляется не во все регионы. Чтобы узнать, где его можно приобрести, посетите веб-узел www.soundblaster.com и выберите раздел Shop (Интернет-магаз 1. Подготовка компьютера рите металлическую заглушку (b) юазъем PCI Для компьютера с низкопрофильным малогабаритным корпусо (а) Выверните винты, снимите Џайбы и гайки. (b) Снимите планку. Тстановите планку, предназначенную для компьютера с низкопрофильным корпусом.

Закрепите установленную планку Извлеките звуковую плату из компьютера и удалите ее программное обеспечение. Отключите встроенное аудис на компьютере. Выключите компьютер и все периферий устройства и только после ютого снимите крышку компь 2. Установка оборудования Вставьте звуковую плату Sound Blaster Live! 24-b еобязательно (а) Дисковод CD/DVD-ROM (b) Аналоговый аудиокабель (приобретается отдельно) для вывода аналоговых звуковых сигналов дисковода компакт-диско Если в операционной системе компьютера включена функция копирования аудиокомпакт-дисков, соединять дисковод DVDомпакт-дисков звуковым кабелем со звуковой платой не требуе Подробнее см. руководство пользователя (на компакт-диске). Откройте файл **d:\manual\ <язык>\ manual.chm** (букву **«d»** при необњодимости следует заменить буквой, соответствуюџей дисководу компакт- или DVD-ROM-дисков, а **<язык>**– обозначени языка, на котором написан документ) 3. Установка программного обеспечения

Live! 24-bit

зовать цифровой выход для ютого устройства. С audio for this CD-ROM device check box to select it Іля проверки установленных устройств и програм еспечения можно использовать программу Creative Diagnostic Выберите Пуск  $\rightarrow$  Программы  $\rightarrow$  Creative  $\rightarrow$  Sound Blaster Live Удаление драйверов и приложений См. главу "Установка программного обеспечения" в руководство пользователя (на компакт-диске). юти указания справедливы в шении всех опера ных систем Window олезная информация уководство пол полнительная информация приведена в руководстве опъзователя (на компакт-диске) Выберите Пуск — Программы — Creative – Sound Blaster Live! 24-bit ightarrow Documentation ightarrow Online Manua Частота дискретизации цифрового выхода /бедитесь в том, что выбранная частота дискретизации вывод сигналов PCM SPDIF через выходной цифровой разъем соответствует требованиям принимающего устройст Существуют следующие варианты выбора: 44.1 кГц. 48 кГц и 96 кГ Если в цифровых громкоговорителях нет никакого звука или есл слышится прерывистое шипение, возможно, следует выбрать меньшее значение частоты дискретизации цифрового выхода Нтобы выбрать частоту дискретизации цифрового выхода, пните следующее Выберите Пуск ightarrow Программы ightarrow Creative –

Sound Blaster Audigy 2 ightarrow Creative Audio Console. Откройте вкладку SPDIF I/O. Целкните мышью в окне Digital Output (PCM) Sampling Rate Settings (значения частоты дискретизации цифрового выхода (ИКМ)), а затем щелчком мышью выберите нужную частоту дискретизации. пнительными техническими обновлениями обращайтесь н веб-узел http://www.soundblaster.com

(Ustawienia czestotliwości próbkowania wyjścia cyfrowego), następnie kliknij wymaganą częstotliwość próbkowani Wiecej informacji technicznych można znaleźć pod adreser http://www.soundblaster.com. В диалоговом окне «Запуск программы» введите d:\ctrun\start.ex букву «d» при необњодимости следует заменить буквой, соответствуюцей дисководу компакт- или DVD-ROM-дисков) и нажмі оџей дисководу компакт нопку «ОК Выполните установку, следуя указаниям на экране После появления соответствуюцего запроса перезапустите компьют Копирование CDDA Чтобы включить эту функцию в системе Windows 2000 или Windows Me (в системе Windows XP она включена по умолчанию), выполните B Windows 2000 (SP3) и Windows Me: ажмите Пуск - Настройка - Панель управления Дважды щелкните на значке Система. Появится диалоговое окн Свойства системы. Откройте вкладку Оборудование, затем Диспетчер устройств Дважды шелкните на значке CD-ROM или DVD-ROM. кды щелкните на имени дисковода. Выберите вкладку Свойства, а затем щелчком мышью установи

Установка драйверов и приложений Sound Blaste После установки устройств включите компьютер. Система Windows® автоматически обнаружит звуковую плату. 2. При появлении окна с предложением указать аудиодрайвер нажмите кнопку Отмена. 3. Вставьте компакт-диск с программой установки и прил для Sound Blaster Live! 24-bit в дисковод CD-ROM/DVD-ROM. Если программа на компакт-диске не запускается автоматически выберите **Пуск** o **Выполнить.** 

Instrukcje te mają zastosowanie do wszystkich systemów nocne informacje wodnik użytkownika (na dysku CD) Wiecei informacii zawiera Przewodnik użytkownika (na dysku CD Przejdź do polecenia Start -> Programy -> Creative -> Sound Blaster Live! 24-bit  $\rightarrow$  Documentation  $\rightarrow$  Online Manua Czestotliwość próbkowania na wyjściu cyfrowym Vależy zadbać o to, by wybrana częstotliwość próbkowar Jeżeli w systemie operacyjnym komputera jest właczona o sygnaau PCM SPDIF na wyjściu cyfrowym odpowiadaaa wyodrębniania cyfrowego audio płyt CD (CDDA), nie można niom urządzenia odbierającego. Dostępne opcje to 44, używać kabla audio do połączenia stacji CD-ROM/DVD-ROM kHz, 48 kHz oraz 96 kHz. leśli z głośników cyfrowych nie dobiega żaden dźwięk lub jeś saychać przerywane syczenie, może to oznaczać, że trzeba wybrac niższa czestotliwość próbkowania dla wyjścia cyfrowego. Aby wybrać częstotliwość próbkowania dla wyjścia cyfrowego I. Przejdź do polecenia Start ightarrow Programy ightarrow Creative ightarrow Sound Instalowanie sterowników i aplikacji dla karty Sound Blaster Live! 24-bit  $\rightarrow$  Creative Audio Console. Kliknij zakładkę SPDIF I/O. 3. Kliknij pole Digital Output (PCM) Sampling Rate Settings

Free Manuals Download Website <u>http://myh66.com</u> <u>http://usermanuals.us</u> <u>http://www.somanuals.com</u> <u>http://www.4manuals.cc</u> <u>http://www.4manuals.cc</u> <u>http://www.4manuals.cc</u> <u>http://www.4manuals.com</u> <u>http://www.404manual.com</u> <u>http://www.luxmanual.com</u> <u>http://aubethermostatmanual.com</u> Golf course search by state

http://golfingnear.com Email search by domain

http://emailbydomain.com Auto manuals search

http://auto.somanuals.com TV manuals search

http://tv.somanuals.com